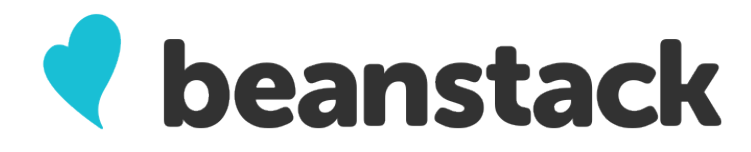

#### WHAT IS BEANSTACK?

Beanstack is an easy-to-use reading tracker that helps users log books they've read even when on the go, as well as keep track of prizes won via library drawings – like summer reading program winnings! In the near future, you'll also be able to access staff recommendations and reader reviews directly from Beanstack, too.

#### **GETTING STARTED**

- 1. Sign up on our site at https://milan-berlin.beanstack.org/
- 2. Under **Create an account**, click on **Register an Individual or Family**. (Everyone is encouraged to participate Parents/Guardians, start by registering yourself and filling out the required fields. You will be listed as the **Account Creator**.)
- 3. You'll then be prompted to enter information for your spouse/other adults in your family and then children as additional **Readers**.
- 4. Register for our Summer Reading challenges!

## ADDING MILAN-BERLIN TO EXISTING BEANSTACK ACCOUNTS

- 1. Open the app, and tap the **gear** icon. Tap **Account**, then **Add Account**.
- 2. Tap School, Library, or Bookstore under the Choose an Organization Type section.
- 3. Tap Find a Site, and type Milan-Berlin and search. Select Milan-Berlin Library (OH).
- 4. Sign-in with your Milan-Berlin Beanstack login, or tap **Sign up!** to register.
- 5. Tap **No** under **Have you previously used Beanstack to participate in a reading challenge?** (This question refers to Milan-Berlin-specific Beanstack reading challenges, so even if you have participated in a Norwalk Beanstack challenge, please tap **No**.)

# LOGGING BOOKS VIA WEBSITE

- 1. Click the **Log Reading** and **Activities** button in the upper left corner of your screen. Choose **Log Books** as the logging type.
- 2. The calendar defaults to the current day but can be changed if you wish to track specific days you/ your family read.
- 3. You can log multiple books at once if you do not wish to log specifics about each title.
- 4. If you do wish to include details, you have the option of entering the **Title and Author** of individual items and submitting **Book Reviews** from here, as well. (To submit a **Picture Review**, you must use the **Add a Review** button at the top of the screen.)

## LOGGING BOOKS VIA APP

- 1. Click the + (plus sign) at the bottom of your screen and select Reading.
- 2. Choose the appropriate readers.
- 3. Search for the title manually or select the barcode icon next to the search box in order to scan the item's barcode and click **Log Reading.**
- 4. Adjust the date if necessary, move the **Did you finish the book?** slider over to indicate the book's completion, and fill out any optional information you want.
- 5. Click **Done**, and you're all set!